Prezados professores e colaboradores da Universidade FUMEC. No intuito de orientar e facilitar o cadastramento na Plataforma Brasil, elaboramos um roteiro passo a passo que ficará disponibilizado na página eletrônica do CEP-FUMEC para consulta. Solicitamos sua colaboração para o aperfeiçoamento deste instrumento, enviando suas dúvidas e sugestões ou relatando qualquer dificuldade encontrada que não foi esclarecida pela leitura do documento. Antecipadamente agradecemos sua contribuição.

## ROTEIRO PARA CADASTRO, COMO PESQUISADOR, NA PLATAFORMA BRASIL.

Antes de iniciar o cadastro é necessário ter uma cópia digitalizada de um documento de identidade com foto, em um arquivo no formato doc, docx, odt ou pdf, em algum local de fácil acesso no computador ou no pendrive, para ser submetido ao sistema. Também será necessário o endereço eletrônico de seu currículo na plataforma Lattes ou um currículo simplificado, salvo no formato doc, docx, odt ou pdf, com tamanho máximo de 2mb. Esses arquivos deverão ser anexados ao formulário, quando da realização do cadastro. O não envio dos documentos provoca a não efetivação do cadastro. Se você desejar poderá enviar também uma foto sua arquivada em jpeg, mas essa não é obrigatória.

Uma vez com os arquivos salvos, inicie o processo de cadastramento digitando o seguinte endereço eletrônico: <u>http://plataformabrasil.saude.gov.br/login.jsf</u>.

## Deverá aparecer esta página:

| Duada de reaquiau                                                                                                    |                                                |                                                     |                                    |                                    |                           |                        |  |
|----------------------------------------------------------------------------------------------------|------------------------------------------------|-----------------------------------------------------|------------------------------------|------------------------------------|---------------------------|------------------------|--|
| Validação do Número CAAE                                                                                                    |                                                |                                                     |                                    | Las                                | 1                         |                        |  |
| Relação de CEPs Ativos                                                                                                    |                                                |                                                     |                                    | LOU                                | Jin                       |                        |  |
| Relação de CEPs Encernados incensional e unificada de registros de pesquisas envolvendo seres humanos<br>estágilos - desde sua submissão até a aprovação final pelo CEP e pela Conep, quando necessário -                                                   |                                                |                                                     |                                    | eres humanos E-n                   | E-mail<br>Senha:          |                        |  |
| iossibilitando inclusive o acompanhamento da fase de campo, o envio de relatórios parciais e dos relatórios<br>inais das pesquisas (quando concluidas).<br>O sistema permite a inda a apresentarão de documentos também em meio dieital propiriando ainda à |                                                |                                                     | os relatorios<br>Ser               |                                    |                           |                        |  |
| sociedade o acesso aos dad                                                                                                    | os públicos de todas                           | as pesquisas aprovada:                              | . Pela Internet é possív           | el a todos os                      |                           | ОК                     |  |
| envolvidos o acesso, por mei<br>forma significativa o tempo o                                                                                                    | io de um ambiente co<br>de trâmite dos projeto | ompartilhado, às informa<br>os em todo o sistema CE | ações em conjunto, dim<br>P/CONEP. | inuindo de<br><u>Esq</u>           | ueceu a senha?            |                        |  |
|                                                                                                    |                                                |                                                     |                                    | Cac                                | lastro                    |                        |  |
|                                                                                                    |                                                |                                                     |                                    | Cada                               | stre-se, para acessar a   | Plataforma Brasil      |  |
| CEP em números                                                                                                    |                                                |                                                     |                                    |                                    |                           |                        |  |
| Projetos<br>recebidos                                                                                                    | Pareceres<br>emitidos                          | Tempo médio<br>primeiro parecer                     | Pendências<br>emitidas             | Tempo médio de<br>resp. pendências | Projetos em<br>andamentos | Sujeitos<br>envolvidos |  |
| 501                                                                                                    | 8                                              | •                                                   | 4                                  | -                                  | 3                         | 188                    |  |
| CONEP em números                                                                                                    |                                                |                                                     |                                    |                                    |                           |                        |  |
| Projetos<br>recebidos                                                                                                    | Pareceres<br>emitidos                          | Tempo médio<br>primeiro parecer                     | Pendências<br>emitidas             | Tempo médio de<br>resp. pendências | Projetos em<br>andamentos | Sujeitos<br>envolvidos |  |
|                                                                                                    | 1                                              | -                                                   | 0                                  | -                                  | 0                         | 0                      |  |

Clique em cadastre-se (veja seta vermelha na imagem acima), e deve aparecer esta página:

| ADASTRO NA PLATAFORMA BRASIL                                                                                                    |       |
|----------------------------------------------------------------------------------------------------|-------|
| rezado Pesquisador,                                                                                                    |       |
| Para ter acesso às funcionalidades da Plataforma Brasil é necessário possuir um login (e-mail) e senha de acesso ao sistema.                                                                                                    |       |
| Para efetuar o cadastro é necessário ter uma cópia digitalizada de um documento de identidade com foto para ser submetido ao sistema (recomenda-se o formato 'JPG' ou 'PDf<br>om resolução de 1000 DPI 2000PI). As imagens digitalizadas deverão ser anexadas quando da realização do cadastro. O não envio do documento provoca a não efetivação do<br>adastro. Também será necessário o envio do seu curriculo vitae em formato doc, docx, odt e pdf - 2mb máximo. | DF'   |
| ota                                                                                                    |       |
| A Plataforma Brasil teve sua implantação iniciada em setembro de 2011. Entre setembro e dezembro será realizada uma série de oficinas regionais de capacitação dos Comitês<br>tica em Pesquisa.                                                                                                    | ês de |
| Caso ao realizar o seu cadastro, sua instituição não esteja disponível na relação cadastrada no sistema, entre em contato com o CEP de sua unidade para obter maiores<br>Iformações. Para concluir o cadastro selecione a opção "não" na pergunta "Deseja-se vincular a alguma Instituição de pesquisa?".                                                                                                    |       |
| Obrigado,                                                                                                    |       |
| quipe Plataforma Brasil.                                                                                                    |       |
| Voltar Avançar                                                                                                    | ar    |
|                                                                                                    |       |

Leia atentamente e clique em Avançar para ir para a página 2:

| ipo de Cadastro                             |          |           |          |  |
|---------------------------------------------|----------|-----------|----------|--|
| Nacionalidade:                              |          |           |          |  |
| O Brasileira O Estrangeira                  |          |           |          |  |
| adastrar Dados                              |          |           |          |  |
| CPF:                                        |          |           |          |  |
|                                             |          |           |          |  |
| ados Complementares                         |          |           |          |  |
| Maior Título Acadêmico:                     |          |           |          |  |
| Selecione                                   | v        |           |          |  |
| * Especialização Acadêmica:                 |          | * Outros: |          |  |
| Selecione                                   | <b>v</b> |           |          |  |
| Currículo Lattes:                           |          |           |          |  |
| v: http://lattee.comg.br/5000345265770424   |          |           |          |  |
| Currículo:                                  |          |           |          |  |
|                                             |          |           | Procurar |  |
| xtensões: doc. docx. odt e.ndf - 2mb máximo |          |           |          |  |

Complete os campos: marque a nacionalidade; digite o seu CPF, Selecione o maior título acadêmico e sua especialização acadêmica (clique na seta à direita do campo e escolha o mais adequado, caso não haja um descritor adequado, selecione outros e digite o que for mais apropriado ao seu caso). Nesse momento é a hora de incluir o endereço eletrônico do seu currículo Lattes. Caso ainda não tenha, anexe um arquivo dos editores de texto citados, com um currículo simplificado.

| CADASTRO NA PLATAFORMA BRASIL                                                                                                    |                                            |                             |
|----------------------------------------------------------------------------------------------------|--------------------------------------------|-----------------------------|
| Identificação                                                                                                    |                                            |                             |
| * CPF: * Sexo:                                                                                                    |                                            |                             |
| * Nome:                                                                                                    | Outro Documento:                           | Órgão Emissor:<br>Selecione |
| Data de Nascimento:     Nacionalidade:     BRASILEIRA                                                                                                    | ]                                          |                             |
| Endereço                                                                                                    |                                            |                             |
|                                                                                                    | Complemento:<br>• Tele<br>• Tele<br>• Tele | fone:                       |
| Anexos                                                                                                    |                                            |                             |
| Documento Digitalizado:     Escolher arquivo     Nenhum acionado Frente e Verso: Extensão - DOC, DOCX, ODT, PDF, Tamanho - 1mb máximo Foto de Identificação:     Escolher arquivo Nenhum acionado Frente e Verso: Extensão - JPG, JPEG, PNG, BMP, GIF, PDF, Tamanho - 1mb máximo |                                            |                             |
| Voltar                                                                                                    | <b>③●</b>                                  | Avançar                     |

Clique em avançar para ter acesso à página 3:

O seu CPF e nacionalidade deverão aparecer automaticamente nesta página. Selecione o Sexo, digite seu nome completo e o número do documento; selecione o órgão emissor; digite a data de nascimento.

Selecione se residente ou não no Brasil. Isso irá abrir o campo para você digitar o CEP. Clique em "Busca Cep" e automaticamente aparecerá o nome da sua rua, Bairro, País, UF e Município. Você deverá complementar com o número do imóvel e complemento, se houver, (apartamento, por exemplo). Digite também o telefone com o prefixo e seu e-mail. O endereço da home-page é opcional.

Agora clique em escolher arquivo, procure onde salvou o arquivo com seu documento digitalizado (doc, docx, odt ou pdf)e anexe o documento.

Repita o procedimento e anexe a sua foto (lembrando que essa é opcional). Este campo aceita arquivos nos formatos JPG, JPEG, PNG, BMP, GIF OU PDF, mas limita seu tamanho a no máximo 1 Mb

Clique em avançar para ir para a página 4, que é a última.

| CADASTRO NA PLATAFORMA BRASIL                                              |                       |                        |           |
|----------------------------------------------------------------------------|-----------------------|------------------------|-----------|
| Deseja-se vincular a alguma Instituição de pesquisa?                       |                       |                        |           |
| © Sim ◎ Não                                                                |                       |                        |           |
| Adicionar Instituição                                                      |                       |                        |           |
| * Nome da Instituição:                                                     | Busca instituição     | * Perfil:<br>Selecione |           |
| Órgão / Unidade:                                                           |                       |                        | Adicionar |
| Declaro que as informações anteriormente prestadas são verdadeir<br>Voltar | as.<br>● ● ● <b>④</b> |                        | Concluir  |

Responda sim à pergunta "Deseja se vincular a alguma instituição de pesquisa". Busque e selecione Universidade FUMEC. Selecione o perfil pesquisador. Clique em Adicionar

Clique em "Declaro que as informações anteriormente são verdadeiras" e finalmente clique em Concluir.

Se tudo foi realizado corretamente, seu cadastro será efetuado e você receberá, no e-mail cadastrado, uma senha de acesso, que poderá ser substituída no primeiro acesso, por outra de sua conveniência.

Se persistir alguma dúvida a secretária e os membros do CEP-FUMEC estarão à disposição para esclarecer e ajudar no cadastramento.

Atenciosamente,

Prof. Eduardo Carlos Tavares Coordenador do CEP-FUMEC